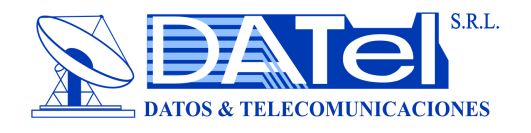

# MAY600 PON OTDR

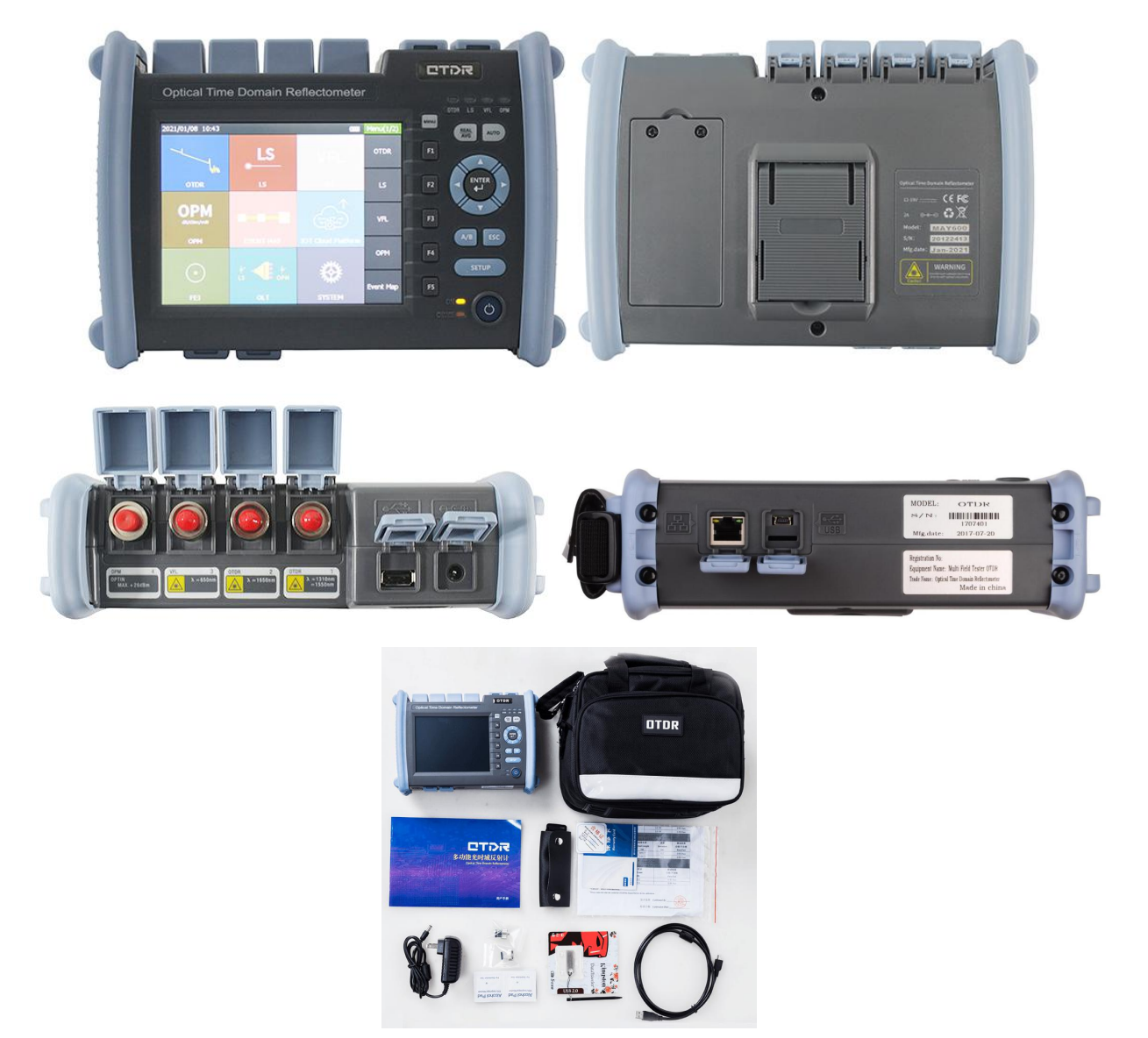

MAY600 PON OTDR is a new generation of portable and intelligent measuring instrument for testing fiber optic communication system. It adopts 5.6 inch color touch screen, button/touch operation, internal integration of eight major functional modules, intelligent power-saving management, and 20 hours long standby, which help customers effectively solve the field testing and maintenance.

It is mainly used to measure the length, loss and connection quality of optical fibers and cables, and can be widely used in engineering construction, network maintenance and testing, emergency repair, and the development and production of optical fibers and cables.

1625nm or 1650nm PON OTDR can penetrate optical splitters easily for online PON network testing without distributing the service.

The design concept of multi-functional integration, precision testing and convenient operation makes the field testing simple.

Dirección: Calle México 1554 Edif. Chuquiago MZ-2 Teléfono/Fax: (2)2-231-1125 / 211-4820 Cel.: 7 E-mail:datel@entel.c Pagina

Cel.: 71521900 / 71535025 Pagina web: www.datelsrl.com

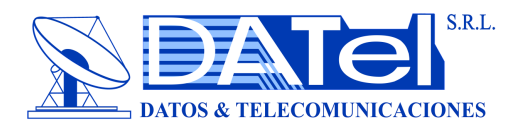

#### Features:

- Integrated design, smart and rugged
- Shockproof, outdoor enhancement
- FC/SC/ST connectors interchangeable
- Automatic and manual test function
- Visual Fault Locator (VFL) function
- OTDR Viewer software for data analysis

## Applications:

- FTTX testing with PON networks
- CATV network testing
- Access network testing
- LAN network testing
- Metro network testing
- Lab and Factory testing
- Live fiber troubleshooting
- FTTA troubleshooting

## Multi-functions:

- 1. OTDR
- 2. Optical Power Meter (OPM)
- 3. Optical Light Source (OLS)
- 4. Visual Fault Locator (VFL)

Visual Fault Locator uses red laser of 650nm to locate broken fiber point and test fiber continuity.

5. Fiber Optic Microscope (FIM)

Fiber Optic Microscope is used to check fiber optic connector endface. The inspection probe is sold seperately.

6. Event Map

Event Map is similar to EXFO's iOLM function, which can display events in user-friendly icons.

7. IL Testing

OPM and OLS can be opened at the same time to test insertion loss.

8. Report Print

PC software helps print out OTDR test reports.

## Specification:

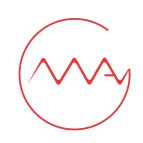

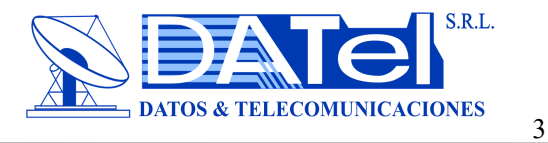

#### 1. OTDR

| Model                   | TP37                                    | T38 T40                                                           |                                          | T42 P38                                  |                                       | C38                                  | ТС38                                     |  |
|-------------------------|-----------------------------------------|-------------------------------------------------------------------|------------------------------------------|------------------------------------------|---------------------------------------|--------------------------------------|------------------------------------------|--|
| Wavelength              | 1310/1490/1550<br>nm                    | 1310/1550±20,<br>1625±15nm<br>(filtered)                          | 1310/1550±20,<br>1625±15nm<br>(filtered) | 1310/1550±20,<br>1625±15nm<br>(filtered) | 1625±20<br>nm(filtered)               | 1650±15nm<br>(filtered)              | 1310/1550±20,<br>1650±15nm<br>(filtered) |  |
| Filter                  | 1                                       | High<br>pass>1595nm,<br>(1270~1585nm)                             | High<br>pass>1595nm,<br>(1270~1585nm)    | High<br>pass>1595nm,<br>(1270~1585nm)    | High<br>pass>1595nm,<br>(1270~1585nm) | Band pass<br>1650±7nm<br>(1650±10nm) | Band pass<br>1650±7nm<br>(1650±10nm)     |  |
| Isolation               | 1                                       | >50dB                                                             | >50dB                                    | >50dB                                    | >50dB                                 | >50dB                                | >50dB                                    |  |
| Dynamic Range ①         | 37/35/35dB                              | 38/36/36dB                                                        | 40/38/38dB                               | 42/40/40dB                               | 38dB                                  | 38dB                                 | 38/35/35dB                               |  |
| Event Dead Zone②        | 0.8m                                    | 0.8m                                                              | 0.8m                                     | 0.8m                                     | 0.8m                                  | 0.8m                                 | 0.8m                                     |  |
| Attenuation Dead Zone   | 6m                                      | 6m                                                                | 6m                                       | 6m                                       | 6m                                    | 6m                                   | 6m                                       |  |
| PON Dead Zone           | 30m                                     | 30m                                                               | 30m                                      | 30m                                      | 30m                                   | 30m                                  | 30m                                      |  |
| Fiber Type              | SMF                                     |                                                                   | ·                                        |                                          |                                       |                                      | •                                        |  |
| Measurement Range       | 0.5/1/2/4/8/16/32/6                     | 64/128/256km                                                      |                                          |                                          |                                       |                                      |                                          |  |
| Measurement Pulse Width | 3/5/10/30/50/80/16                      | 3/5/10/30/50/80/160/320/500/800/1000/3000/5000/8000/10000/20000ns |                                          |                                          |                                       |                                      |                                          |  |
| Ranging Accuracy        | ±(0.75+Sampling i                       | ±(0.75+Sampling interval+0.005%*Test distance)                    |                                          |                                          |                                       |                                      |                                          |  |
| Loss Precision          | ±0.001dB/dB                             | ±0.001dB/dB                                                       |                                          |                                          |                                       |                                      |                                          |  |
| Sampling Points         | Max. 256,000 poin                       | Max. 256,000 points                                               |                                          |                                          |                                       |                                      |                                          |  |
| Sampling Resolution     | 0.05~16m                                | 0.05~16m                                                          |                                          |                                          |                                       |                                      |                                          |  |
| File Format             | SOR standard file                       | SOR standard file format                                          |                                          |                                          |                                       |                                      |                                          |  |
| Loss Analysis           | 4-point method / 5-                     | 4-point method / 5-point method                                   |                                          |                                          |                                       |                                      |                                          |  |
| Laser Safety Level      | Class II                                |                                                                   |                                          |                                          |                                       |                                      |                                          |  |
| Adapter                 | FC/UPC (Interchangeable SC, ST adapter) |                                                                   |                                          |                                          |                                       |                                      |                                          |  |
| Refresh Rate            | 3Нz (Тур.)                              |                                                                   |                                          |                                          |                                       |                                      |                                          |  |
| Reflection Accuracy     | ±3dB                                    |                                                                   |                                          |                                          |                                       |                                      |                                          |  |
| Signal Detection        | Effective protection of APD             |                                                                   |                                          |                                          |                                       |                                      |                                          |  |

# Note:

①Testing temperature is 25°C±2°C, maximum pulse width, average time is more than 30s.

②Test conditions of Event Dead Zone are minimum range, minimum pulse width, reflection loss of optical fiber end surface (>45dB), typical value.

#### 2. Optical Power Meter

| Wavelength Range (±20nm) | 800~1700nm                              |  |  |  |  |
|--------------------------|-----------------------------------------|--|--|--|--|
| Calibrated Wavelength    | 850/980/1300/1310/1490/1550/1625/1650nm |  |  |  |  |
| Toot Dongo               | Type A: -50~+26dBm (standard);          |  |  |  |  |
|                          | Type B: -70~+10dBm (optional)           |  |  |  |  |
| Resolution               | 0.01dB                                  |  |  |  |  |
| Uncertainty              | ±5%                                     |  |  |  |  |
| Connector                | FC (SC, ST interchangeable)             |  |  |  |  |

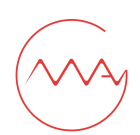

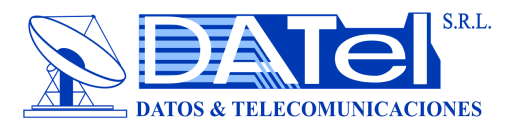

## 3. Optical Light Source

| Working Wavelength | Same as OTDR output wavelength                                 |  |  |  |
|--------------------|----------------------------------------------------------------|--|--|--|
| Output Power       | ≥-5dBm                                                         |  |  |  |
| Accuracy           | CW, ±0.5dB/15min (Test after 15 minutes of boot-up preheating) |  |  |  |
| Connector          | FC/UPC (SC, ST interchangeable)                                |  |  |  |

# 4. Visual Fault Locator

| Wavelength (±20nm) | 650nm                       |
|--------------------|-----------------------------|
| Power              | ≥2mW                        |
| Mode               | CW/1Hz/2Hz                  |
| Connector          | FC (SC, ST interchangeable) |

# 5. Fiber Optic Microscope (FIM) (Optional ):

| Magnification | 400X                                                  |  |  |  |
|---------------|-------------------------------------------------------|--|--|--|
| Resolution    | 0.5µm                                                 |  |  |  |
| Focus Control | nanual                                                |  |  |  |
| Dimension     | 155×44×40mm                                           |  |  |  |
| Weight        | 187g                                                  |  |  |  |
| USB           | 1.1/2.0                                               |  |  |  |
|               | SC-PC-F (For SC/PC adapter)                           |  |  |  |
| Adaptor       | LC-PC-F (For LC/PC adapter)                           |  |  |  |
| Adapter       | 2.5mm-PC-M (For 2.5mm connector, SC/PC, FC/PC, ST/PC) |  |  |  |
|               | 1.25mm-PC-M (For 1.25mm connector, LC/PC)             |  |  |  |

# Optional Tips for Fiber Optic Microscope (FIM):

| Name                                                              | Quantity |
|-------------------------------------------------------------------|----------|
| 2.5mm-APC-M Tip (For 2.5mm APC connector, SC/APC, FC/APC, ST/APC) | 1рс      |
| 1.25mm-APC-M (For 1.25mm APC connector, LC/APC)                   | 1рс      |
| SC-APC-F Tip (For SC/APC adaptor)                                 | 1рс      |
| FC-APC-F Tip (For FC/APC adaptor)                                 | 1рс      |
| LC-APC-F Tip (For LC/APC adaptor)                                 | 1pc      |

# Other Specification:

| Display               | 5.6 inch color LCD with touch screen                                      |
|-----------------------|---------------------------------------------------------------------------|
| Power Supply          | AC/DC adapter: AC: 100~240V, 50/60Hz, 0.6A; Lithium battery: 7.4V 5200mAh |
| Battery Working Hours | ≥10h                                                                      |
| Communication         | USB, mini USB, 10/100M Ethernet                                           |
| Data Storage          | Internal: 100M (3,000 curves); External: 4G                               |
| Weight                | 1.2kg                                                                     |
| Size                  | 227*160*70mm                                                              |
| Operating Temperature | -10 ~ +50°C                                                               |

Dirección: Calle México 1554 Edif. Chuquiago MZ-2 Teléfono/Fax: (2)2-231-1125 / 211-4820 Cel.: E-mail:datel@entel.c Pagin

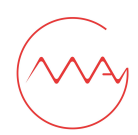

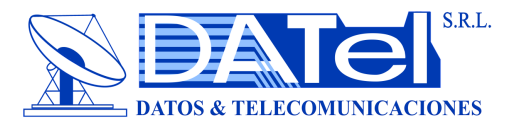

| Storage Temperature | -40 ~ +70°C                                                                            |
|---------------------|----------------------------------------------------------------------------------------|
| Relative Humidity   | < 95% Non-condensation                                                                 |
| Language            | English, Russian, Portuguese, Spanish, Korean, simplified Chinese, traditional Chinese |

## Accessories:

| Item | Name                                            | Quantity |
|------|-------------------------------------------------|----------|
| 1    | OTDR with FC adapters                           | 1pc      |
| 2    | AC/DC power adapter                             | 1pc      |
| 3    | Wrist Strap                                     | 1pc      |
| 4    | U disk (including simulation analysis software) | 1pc      |
| 5    | Touch pen                                       | 1pc      |
| 6    | Data line                                       | 1pc      |
| 7    | OTDR SC adapter                                 | 1pc      |
| 8    | OPM SC adapter                                  | 1pc      |
| 9    | User manual                                     | 1pc      |
| 10   | Calibration Certificate                         | 1pc      |
| 11   | Carrying bag                                    | 1pc      |

#### **Optional Accessories:**

| Item | Name                                            | Quantity |
|------|-------------------------------------------------|----------|
| 1    | SC Adapter for VFL Port                         | 1рс      |
| 2    | LC Adapter for OTDR Port, VFL Port and OPM Port | 1~4pcs   |
| 3    | ST Adapter for OTDR Port, VFL Port and OPM Port | 1~4pcs   |

# Ordering Information:

| Model                        | MAY600                             |  |  |  |  |
|------------------------------|------------------------------------|--|--|--|--|
|                              | TP37: 1310/1490/1550nm, 37/35/35dB |  |  |  |  |
|                              | T38: 1310/1550/1625nm, 38/36/36dB  |  |  |  |  |
|                              | T40: 1310/1550/1625nm, 40/38/38dB  |  |  |  |  |
| Wavelength and Dynamic Range | T42: 1310/1550/1625nm, 42/40/40dB  |  |  |  |  |
|                              | P38: 1625nm, 38dB                  |  |  |  |  |
|                              | C38: 1650nm, 38dB                  |  |  |  |  |
|                              | TC38: 1310/1550/1650nm, 38/35/35dB |  |  |  |  |
| Dower Motor                  | None: -50~+26dBm (default)         |  |  |  |  |
|                              | B: -70~+10dBm                      |  |  |  |  |
| Compositor                   | None: FC/UPC and SC/UPC (default)  |  |  |  |  |
| Connector                    | A: FC/APC and SC/APC               |  |  |  |  |

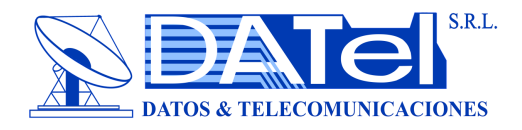

# Manual

1. Preface

# 2. Safety Attention

- 2.1. External Power Supply
- 2.2. Internal Battery Supply
- 2.3. Laser Safety

## 3. Name and Function of Parts

- 3.1. Front Panel, Top Panel and Bottom Panel
- 3.2. Display
- 3.3. Use Preparation
- 3.4. Battery Installation
- 3.5. Power ON/OFF
- 3.6. Fiber Optic Cable Connection
- 3.7. Setting Test Conditions
- 3.7.1. Automatic Test
- 3.7.2. Manual Test
- 3.7.3. Real-Time Test
- 3.8. Startup Test
- 3.9. Curve analysis results
- 3.10. Measuring the distance and average attenuation between two points
- 3.11. Event analysis
- 3.12. Storage and export of measurement results
- 4. Optical power meter
- 5. Laser source (LS)
- 6. Visual fault location using 650 nm laser (VFL)
- 7. Optical attenuation test
- 8. Firmware one button upgrade
- 9. Client simulation analysis software
- 10. Batch processing of test data
- 11. Batch printing of test reports
- 12. Instrument maintenance and troubleshooting

## 1. Preface

Thank you very much for purchasing and using our hand-held multi-function optical time domain reflectometer(OTDR). This manual mainly includes the common operation and maintenance information of the instrument, and common troubleshooting methods. In order to facilitate your use, please read this manual carefully before you operate the instrument.

This manual is limited to use the instruments. Any company or individual without our authorization is not allowed to distort, copy or spread the contents of this manual for commercial purposes.

The contents of this manual are subject to change without notice. Please call the supplier if you have any questions, we

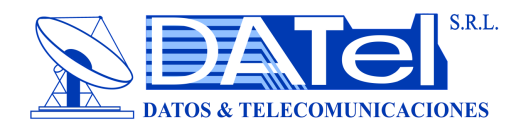

will provide you with the best quality service.

# 2. Safety Attention

# 2.1. External Power Supply

The power adapter input meets the following requirements:

The power adapter output meets the following requirements: The center is positive.

Please use external power supply strictly according to the requirement; otherwise it may cause damage to the instruments.

## 2.2. Internal Battery Supply

The battery inside the instrument is a special lithium battery. In order to give full play to the performance of the battery, please use the internal battery power supply when you start using the instrument. The first use of the battery needs to be depleted, and then charging the battery, the first charging time should be no less than 10 hours. Battery charging temperature range is  $0^{\circ}C \sim 50^{\circ}C$ . For your safety, the charge will terminate automatically when the charging temperature is too high. When the instrument is idle for more than two months, it should be charged in time to maintain the battery power. Please don't take out the battery without permission. Please do not let the battery close to the fire source or strong heat. The battery should be removed when the instrument is stored for a long time. The storage temperature range of the battery is  $-20^{\circ}C \sim 45^{\circ}C$ .

## 2.3. Laser Safety

Please pay attention to avoiding laser output from eyes when using this instrument. Please cover the light output dust cap after the use of the instrument.

# 3. Name and function of parts

# 3.1. Front Panel, Top Panel, Bottom Panel:

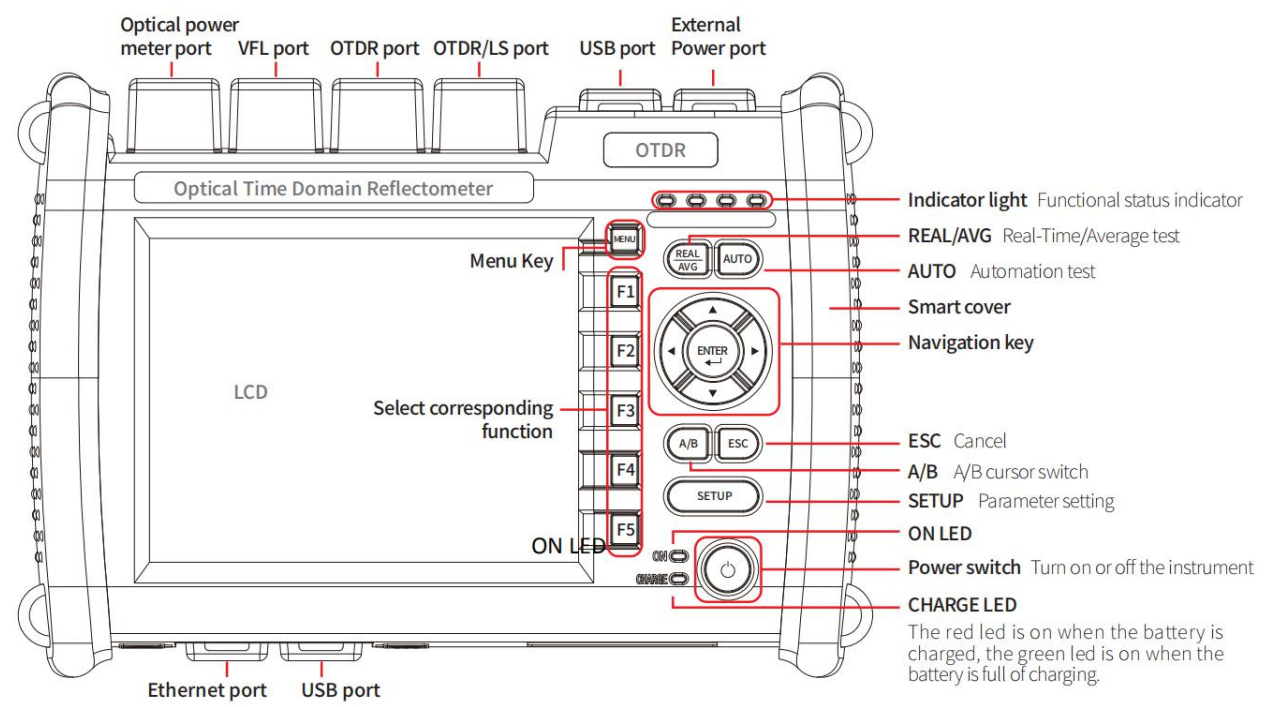

# 3.2. Display: Instrument main interface

Dirección: Calle México 1554 Edif. Chuquiago MZ-2 Teléfono/Fax: (2)2-231-1125 / 211-4820 E-mail:datel@entel.c Cel.: 71521900 / 71535025 Pagina web: www.datelsrl.com

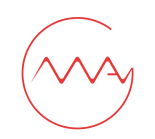

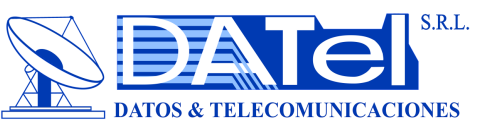

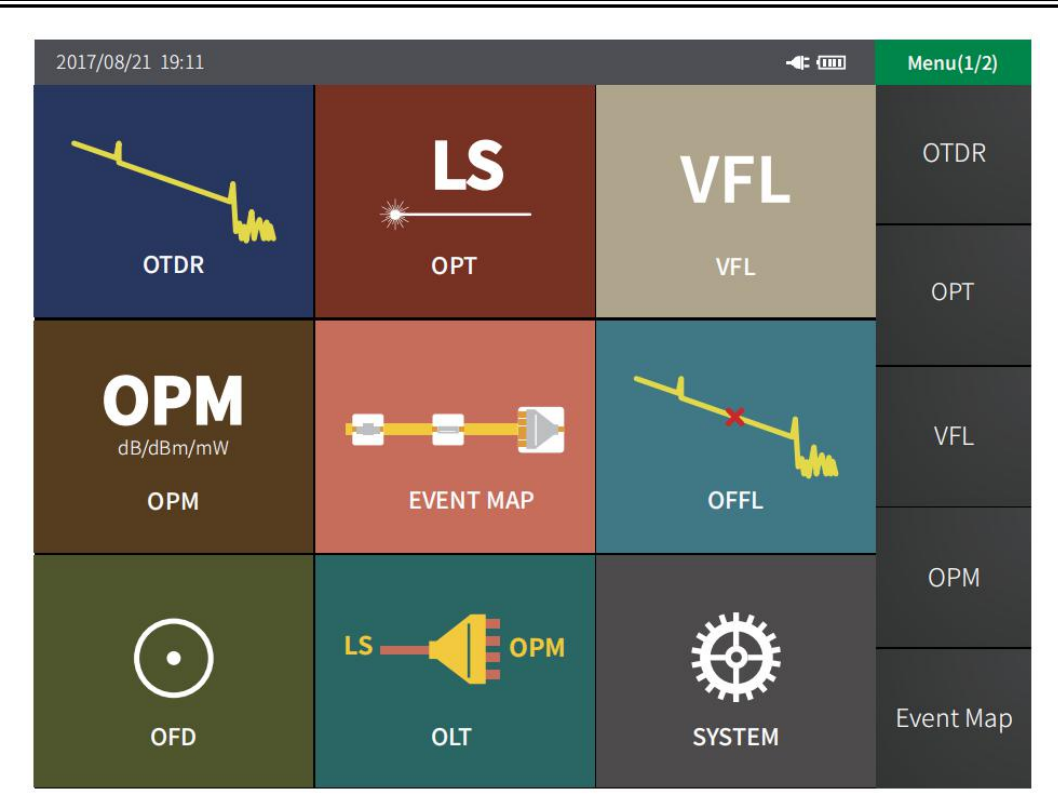

# 3.3. Preparation before use

# The external power adapter

AC input: 100~240V, 600mA, 50/60Hz DC output: 19.0V, 1.31A

# 3.4. Battery installation

- 1. Unscrew the two screws on the battery cover(The red circle mark)
- 2. Remove the battery cover and load the battery
- 3. Install battery cover and tighten screws

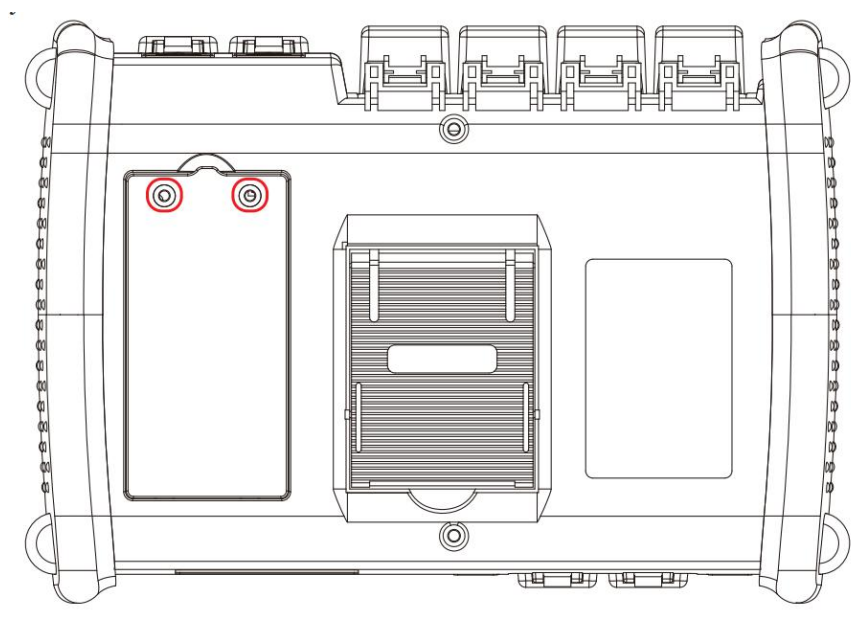

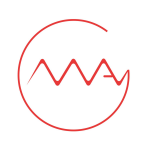

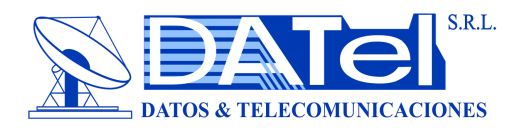

# 3.5. Turn on/off Instrument

Press the button of the switch button, the ON led is on if the instrument starts normally, and the instrument enters the main interface.

When the battery power is too low, warning information will appear, please charge the instrument in time.

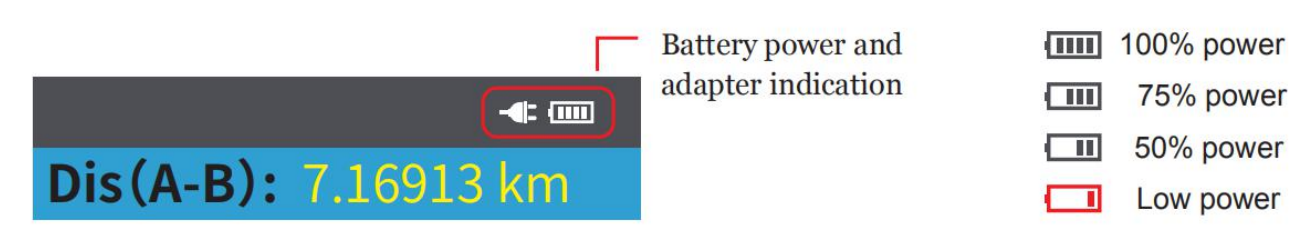

## 3.6. Optical fiber connection

## Attention:

The laser output port of the instrument or the tail end of the optical fiber connected to the port is prohibited to face the eye in any case; otherwise the eyes will case the damage which can not be restored.

Please confirm whether the connector type matches, whether the end of optical fiber connector cleaned before connecting the optical fiber. The w rong connector type or unclean end of the fiber will cause the test to fail, and may damage the optical interface of the instrument. The correct method of cleaning the optical fiber interface is to clean the end face of the optical fiber connector with anhydrous alcohol, and then connect with the instrument.

The dust cap of the instrument port should be covered so as to prevent dust or other contaminants from polluting the end face of the optical fiber after finishing using.

## 3.7. Setting Test Conditions

## 3.7.1. Automatic test

- 1. Press settings button
- 2. Select test wavelength
- 3. Select measurement mode
- 4. Select automatic test

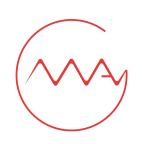

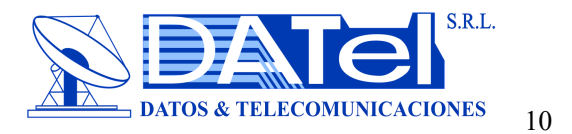

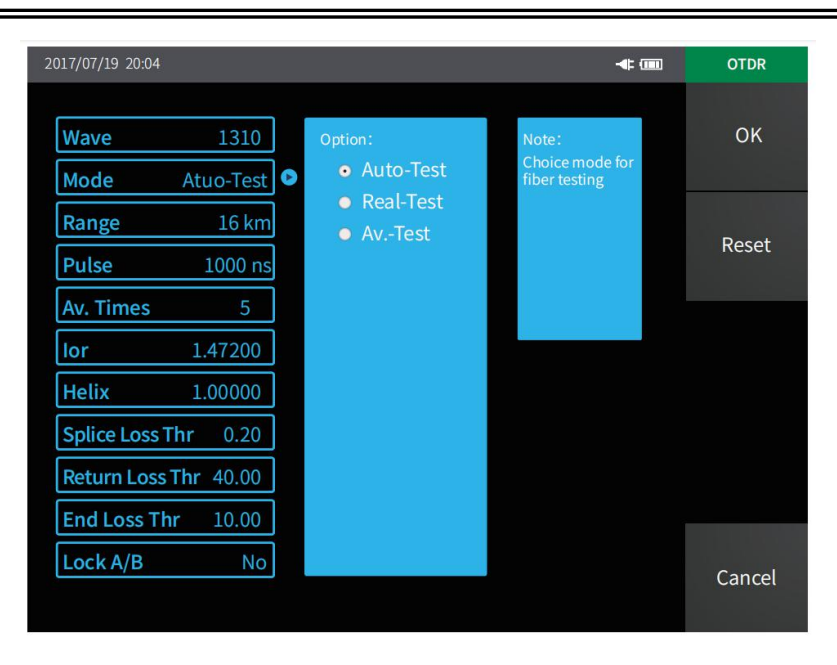

## 3.7.2. Manual test

Manual test is a professional test mode, and testers can set test conditions according to the actual situation of the tested optical fiber.

- 1. Press settings button
- 2. Select measurement mode
- 3. Select average test
- 4. Select the appropriate measurement parameters is beneficial to the accuracy of the test results

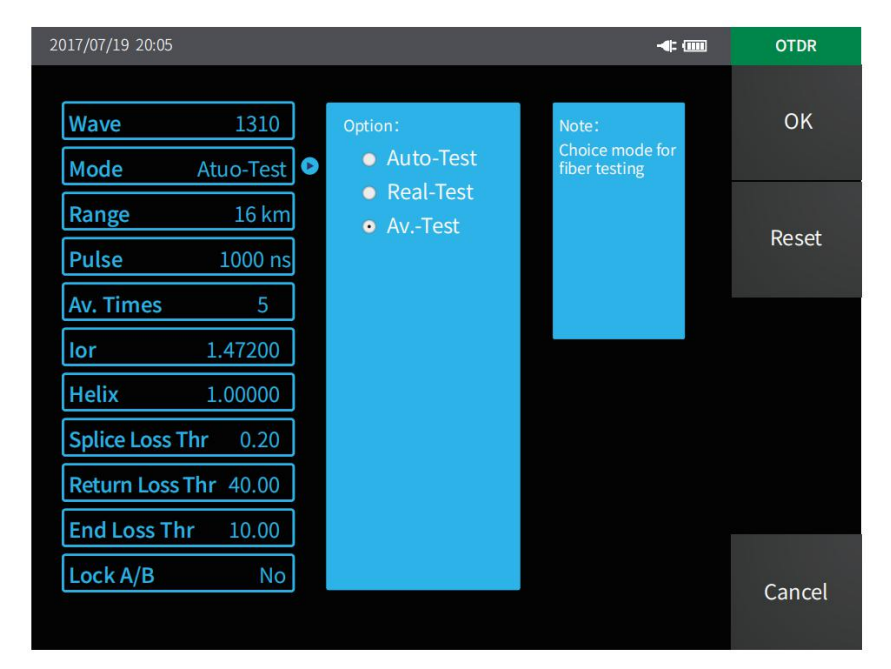

## 3.7.3. Real-time test

- 1. Press settings button
- 2. Select test wavelength

Dirección: Calle México 1554 Edif. Chuquiago MZ-2 Teléfono/Fax: (2)2-231-1125 / 211-4820 E-mail:datel@entel.c Pagina web

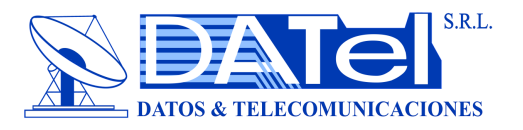

- 3. Select measurement mode
- 4. Select measurement range
- 5. Select pulse width

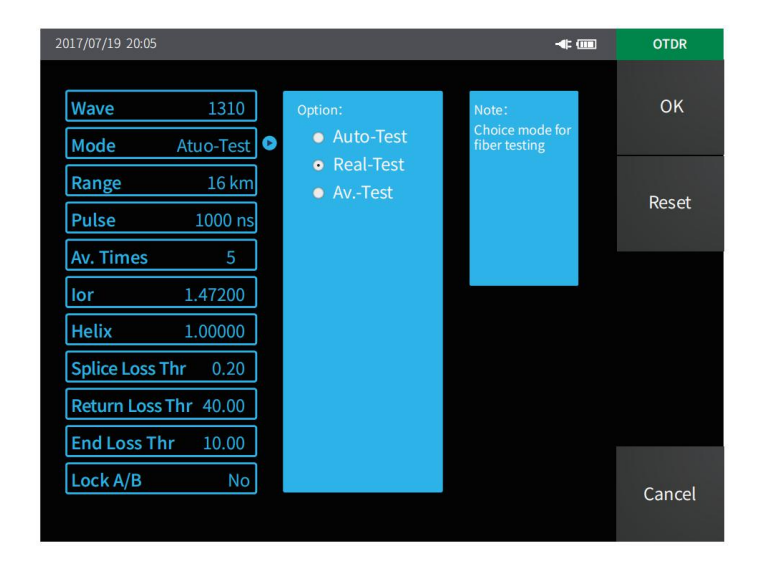

#### 3.8. Start up measurement

- 1. Press the test key in the right menu of the OTDR interface to start measurement.
- 2. Press the 'REAL/AVG' button to start real-time or average measurement.
- 3. Press the 'AUTO' button to start automatic measurement.

# 3.9. Look up the curve analysis results

Select an event in the event list and the corresponding positions in the curve will be marked accordingly.

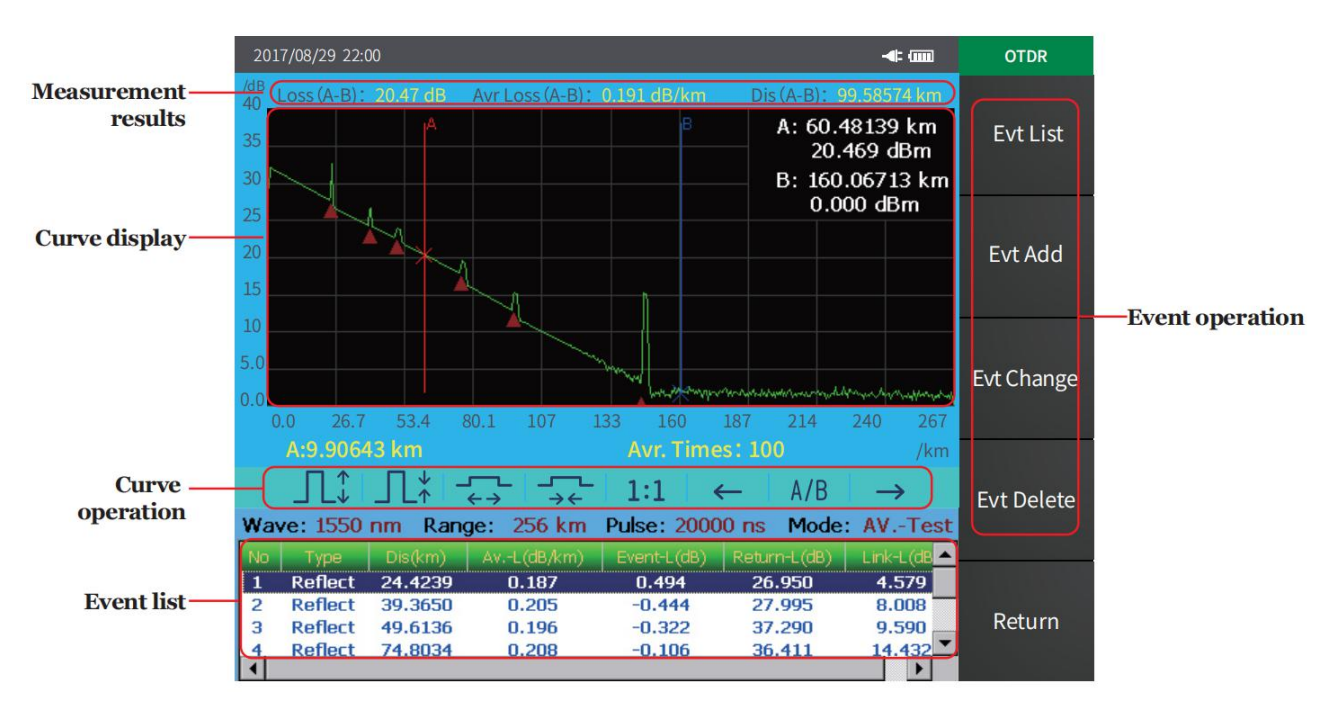

## 3.10. Measuring the distance and average loss between two points

Dirección: Calle México 1554 Edif. Chuquiago MZ-2 Teléfono/Fax: (2)2-231-1125 / 211-4820 E-mail:datel@entel.c Cel.: 71521900 / 71535025 Pagina web: www.datelsrl.com

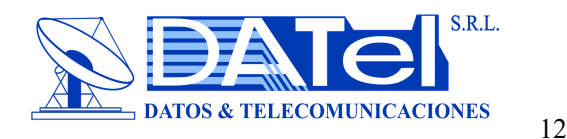

Select the curve target position and the current selected cursor will switch to the target position. The navigation key in the key area can also move the cursor position.

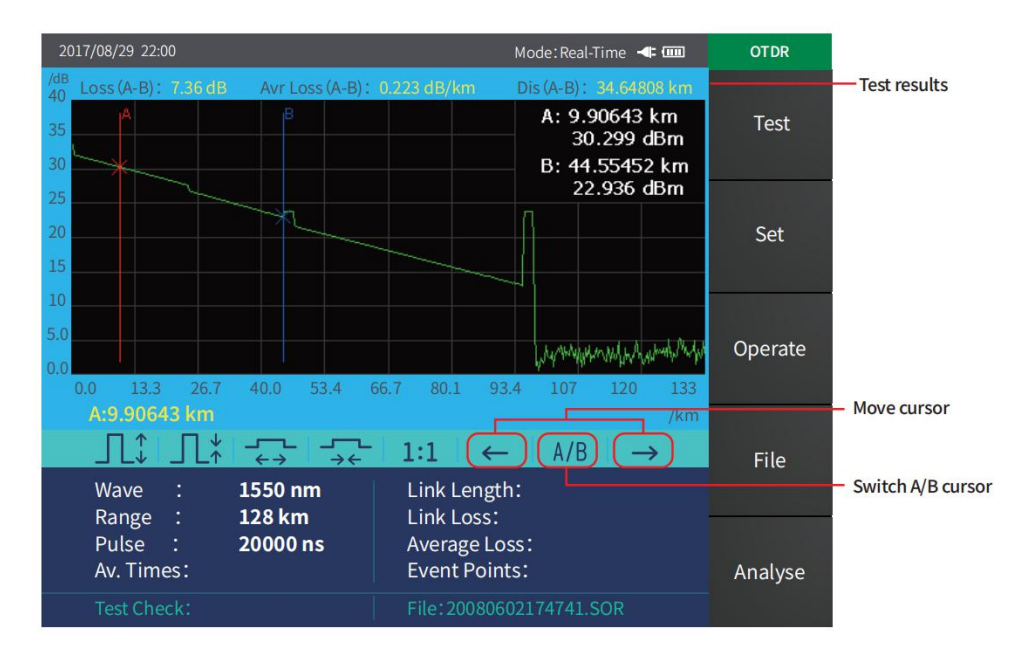

## 3.11. Curve operation

You can do the horizontal and vertical scaling of the curve by the button shown in the figure below, and then restore it in equal proportion.

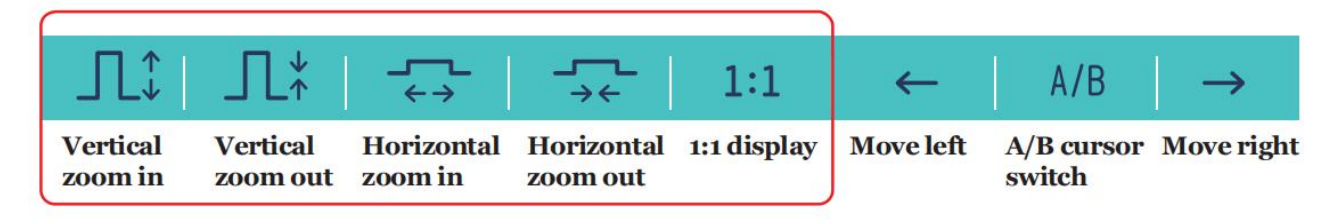

You can move the A/B cursor left or right by the button shown in the figure below, and switch A/B cursor.

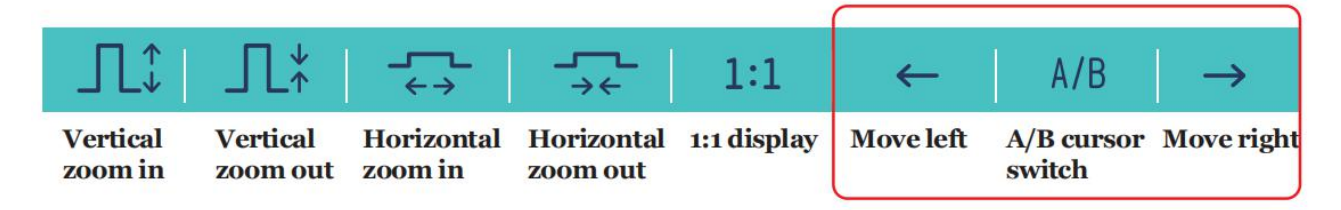

## 3.12. Storage and export of the test results

## Storage

Select the file menu under the OTDR interface, and then select Storage button in the pop-up menu, and then pop-up the file save interface which displayed on the right.

Enter the file name and select the path, and then press the "Enter" button to save the file. The red circle shown on the right is a one-click storage function which is valid when selected.

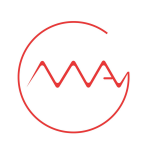

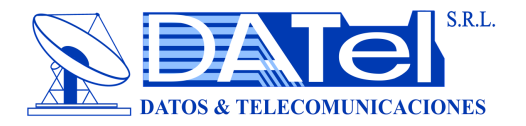

Fast Save

13

Average Loss: Event Points:

ile:

| 2017/08/14 20:56  |   |   |   |     |                  |            |       |         | - 🖛 🎟 | OTDR   |
|-------------------|---|---|---|-----|------------------|------------|-------|---------|-------|--------|
| Save File         |   |   |   |     |                  |            |       |         |       | ОК     |
| File Name:        |   |   |   | Fil | le Path          | i:         | me    | mory    | •     |        |
|                   |   |   | - | Fil | e Type<br>Fast S | e:<br>Save | .sor  | By Time | •     |        |
|                   |   |   |   | _   |                  |            | 0     | By Nam  | e     |        |
|                   | _ | _ | _ | _   | _                | _          | _     |         | _     |        |
| 12                | 3 | 4 | 5 | 6   | 7                | 8          | 9     | 0       | -     |        |
| QW                | E | R | T | Y   | U                |            | 0     | P       | ·     |        |
| caps lock         | A | S | D | F   | G                | н          | L     | K       | L     |        |
| ZX                | C | V | В | N   | м                |            |       | %       | #     |        |
| $\langle \rangle$ |   |   |   |     |                  | Back       | space | del     | ete   | Cancel |
|                   |   |   |   |     |                  |            |       |         |       |        |

## Export

Select the file menu under the OTDR interface, and then select copy button in the pop-up menu, and then pop-up the file move interface which displayed on the right.

The red circle shown on the right is a shortcut operation which can realize file copy function.

| 7/08/14 20:57                       |                          | <br>OTDR   |
|-------------------------------------|--------------------------|------------|
| File Copy<br>Memory File            | U-Disk File              | <br>Сору   |
| File<br>E1.SOR<br>E2.SOR<br>E3.SOR  | File<br>E1.SOR<br>E2.SOR | Mark/Sub   |
| E4.SOR<br>Jieshu.SOR<br>Jieshu1.SOR | »<br>«                   | Select All |
|                                     |                          | Delete     |
|                                     |                          | Return     |

## 4.Optical power meter (OPM)

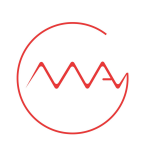

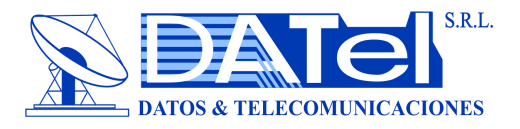

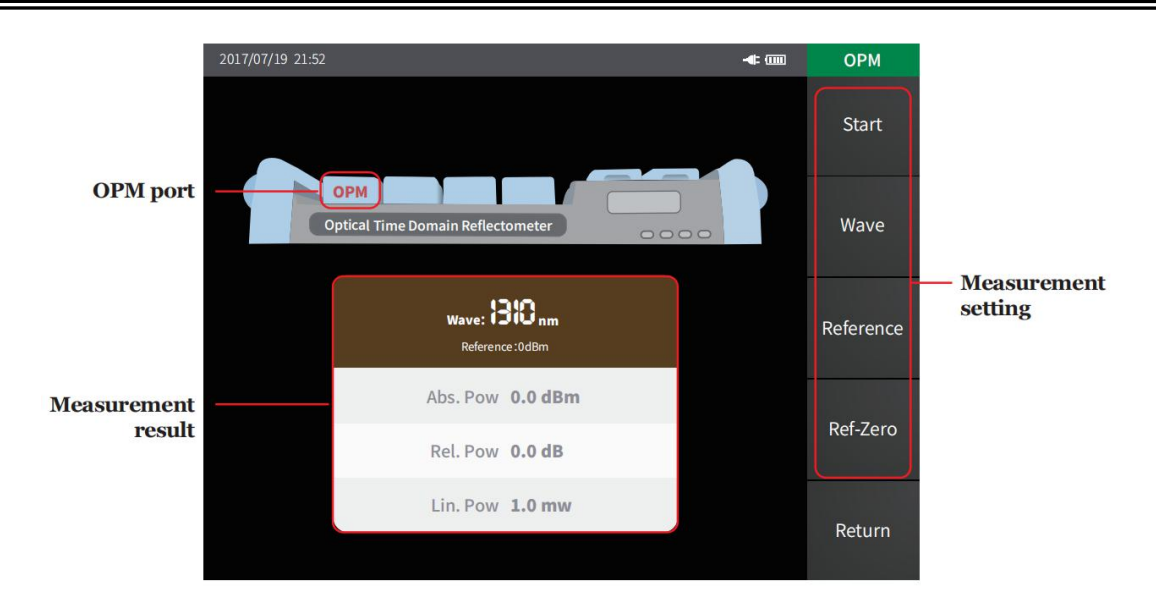

5.Laser source (LS)

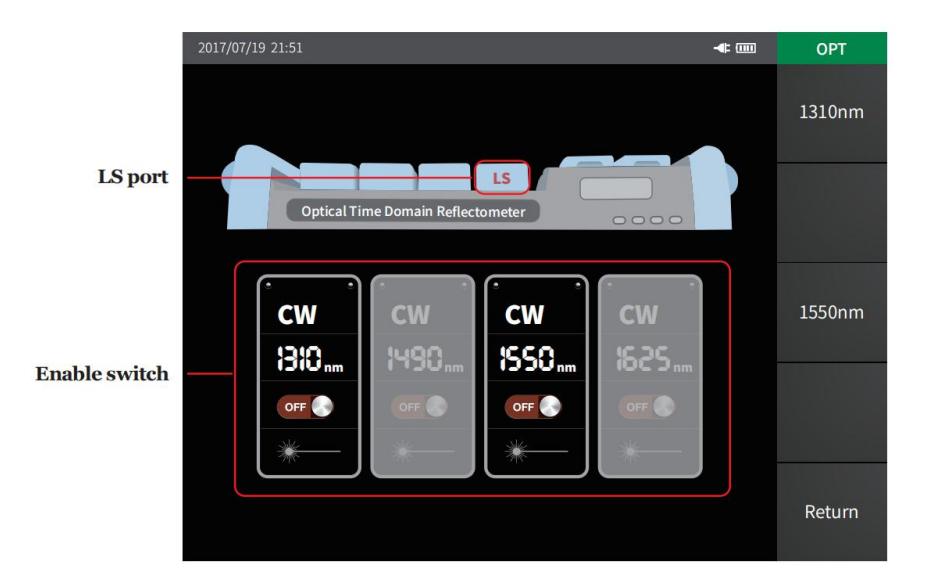

# 6. Visual fault location (VFL)

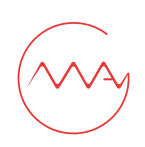

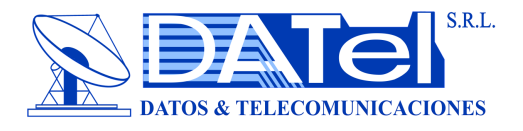

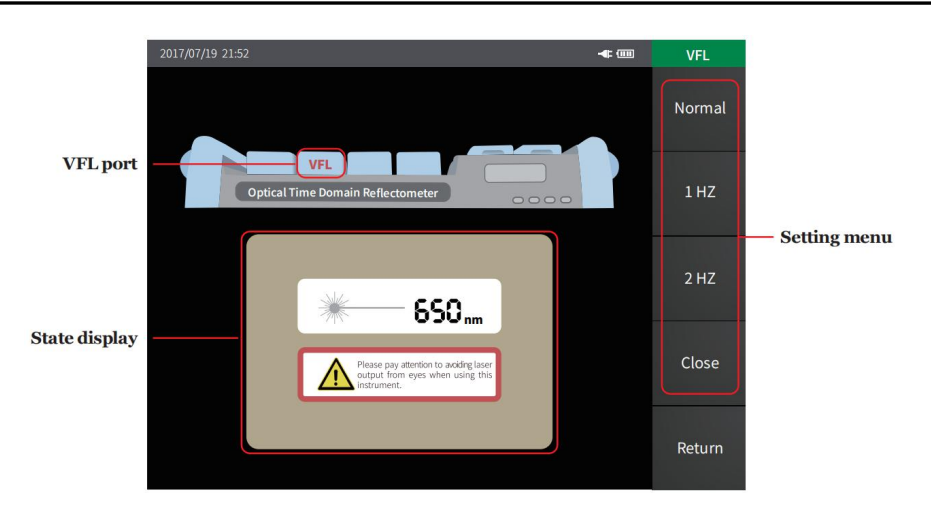

# 7. Optical attenuation test (OAT)

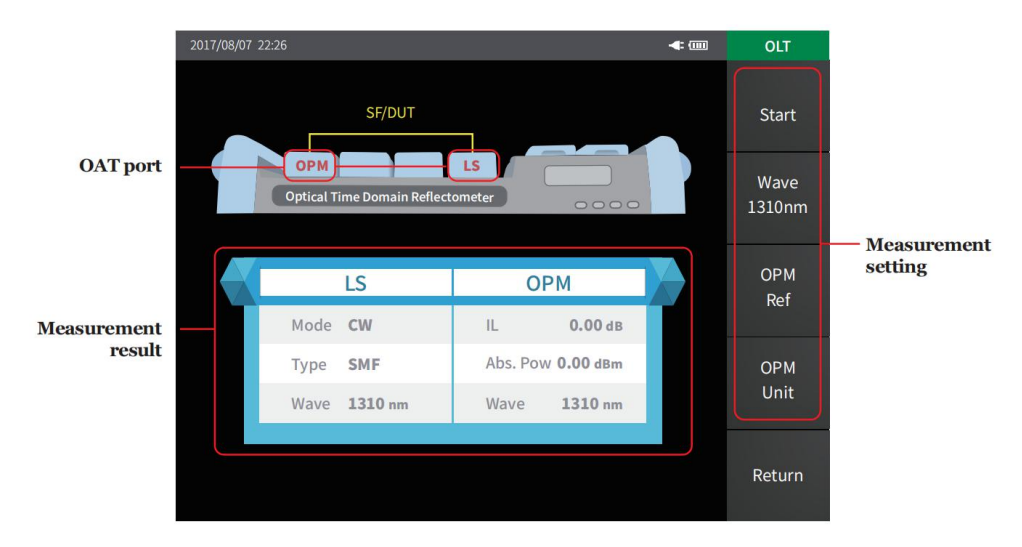

# 8. Firmware one button upgrade

The firmware must be stored in the OTDR folder of the U disk, and then accessing the U disk to the instrument, and then click on the upgrade menu under the system to upgrade the firmware.

Attention:

Please do not turn off the power supply or unplug the U disk during upgrading, otherwise the system will not operate properly.

15

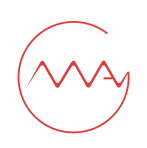

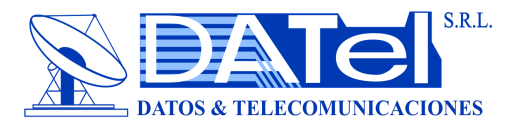

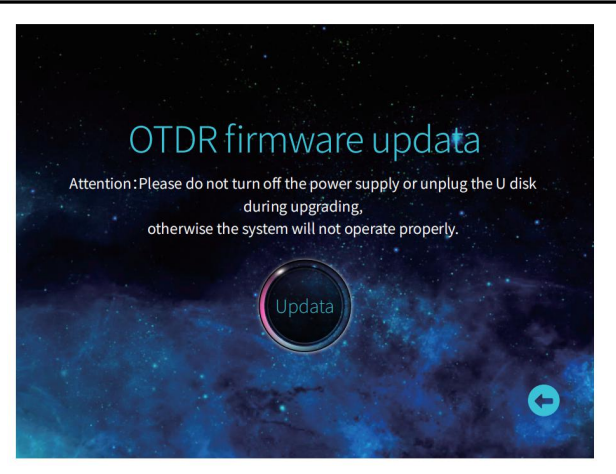

## 9. Client simulation analysis software

The instrument is equipped with client simulation analysis software. So the waveform preview, offline analysis, print preview and batch printing progressing can be done at the computer terminal. This can convenient user management and maintenance of optical fiber link database.

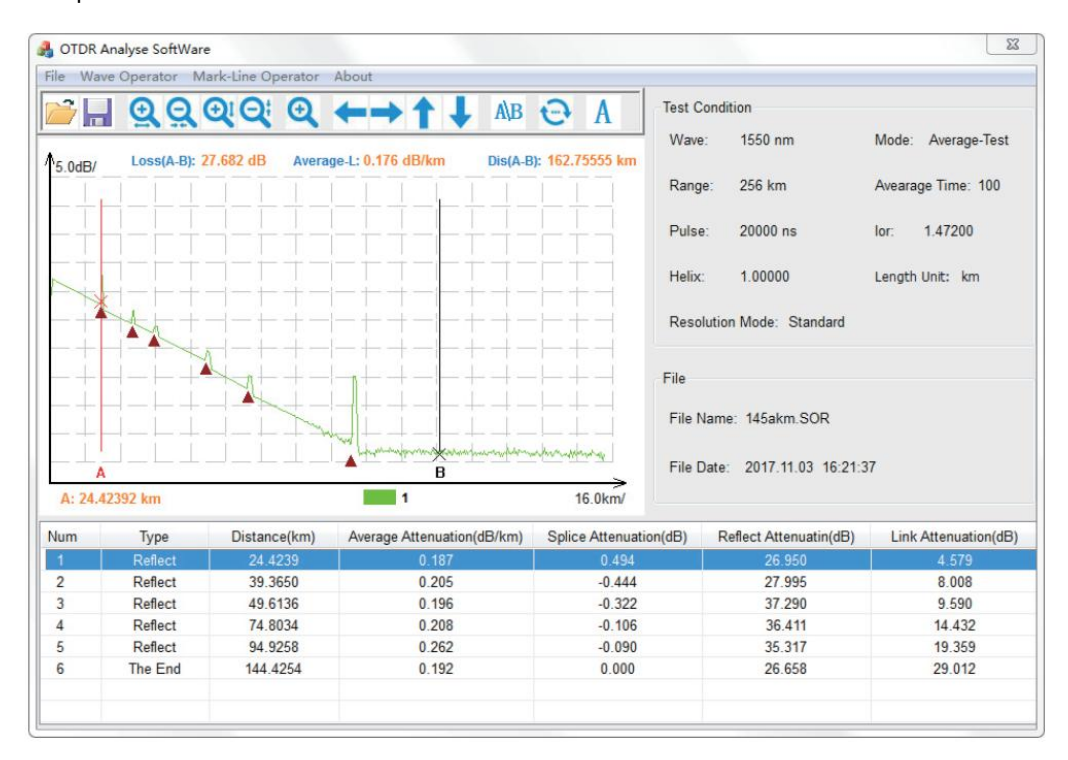

## 10. Waveform preview and offline analysis

Select the printed file by previewing the waveform. This can convenient user to submit test report.

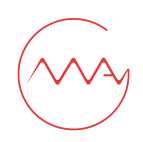

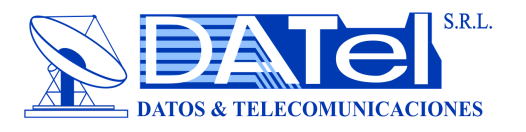

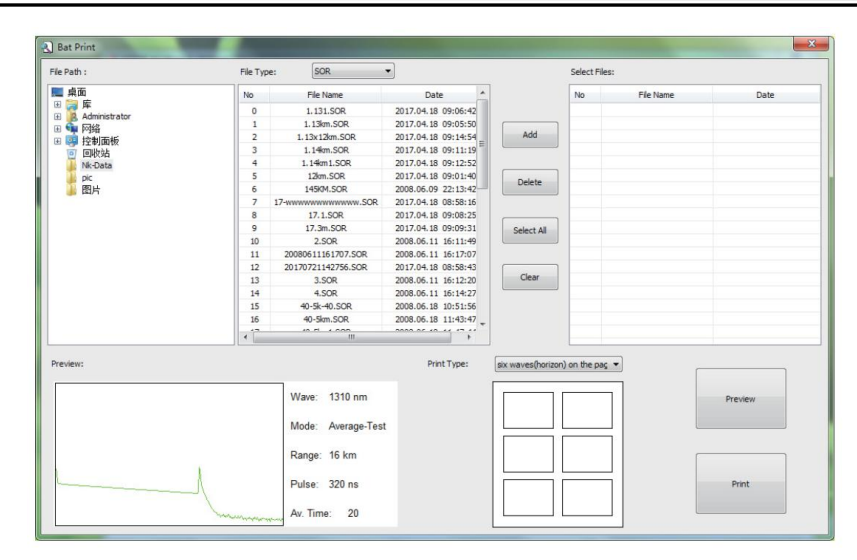

## 11. Batch printing progressing

You can view test reports by batch print preview. The test report contains test waveforms, link loss, average loss, event list and other information, and then you can batch print after checking.

|     | OTDR Test Report                            |                                 |                               |                                  |                                          |            |  |
|-----|---------------------------------------------|---------------------------------|-------------------------------|----------------------------------|------------------------------------------|------------|--|
| Tes | t Have :                                    | 1310 nm                         |                               | Test Mode :                      | Average-                                 | at .       |  |
| Tes | Range :                                     | 4.0 km                          |                               | Average Times :                  | 20                                       |            |  |
| Pul | te :                                        | 160 ns                          |                               | Ior :                            | 1.47200                                  |            |  |
| Hel | x :                                         | 1.00000                         |                               | Resolution Mode                  | : Standard                               |            |  |
| Fil | e Name :                                    | 4km. SOR                        |                               |                                  |                                          |            |  |
| Pil | Date :                                      | 2008-6-6                        | 21:17:30                      |                                  |                                          |            |  |
|     | Pos-A:<br>Dis(A-B)<br>Average  <br>Return L | 0.120<br>: 2.814<br>.ass: 0.446 | 93 km<br>70 km<br>dB/km<br>dB | Pos-B:<br>Loss(A-B)<br>Splice Lo | 2. 93563 k<br>1. 107 dB<br>s: -1. 345 df | 4. (ten/   |  |
| -   |                                             |                                 | Event Table                   | (1310 nm)                        |                                          | _          |  |
| No  | Type                                        | Dis(kn)                         | AverL(dB/kn)                  | Splice-L(dB)                     | Return-L(dB)                             | link-L(dB) |  |
| 1   | Reflect                                     | 0.12093                         | 43. 494                       | 0.059                            | 53.038                                   | 5.260      |  |
| 2   | Down                                        | 1.09472                         | 0.340                         | 0.101                            | 0.000                                    | 7.308      |  |
|     |                                             |                                 |                               |                                  |                                          |            |  |

# 12. Instrument maintenance and troubleshooting

## Connector cleaning

The optical output ports of the instrument are a replaceable universal port. It must ensure the end face clean during using. You should consider the connector clean when the instrument is unable to test or test results are not accurate.

Cleaning the end of the optical fiber must be in the state of all functional modules stopped. Please use anhydrous alcohol to clean the end face of optical fiber.

The dust cap of the instrument port should be covered so as to prevent dust or other contaminants from polluting the end face of the optical fiber after finishing using.

## Normal maintenance of internal battery

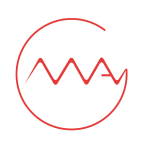

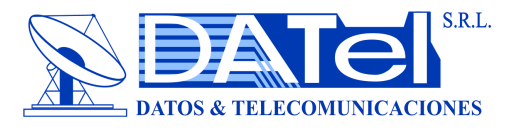

The battery inside the instrument is a special lithium battery. In order to give full play to the performance of the battery, please use the internal battery power supply when you start using the instrument. The first use of the battery needs to be depleted, and then charging the battery, the first charging time should be no less than 10 hours. Battery charging temperature range is 0°C~50°C. For your safety, the charge will terminate automatically when the charging temperature is too high. When the instrument is idle for more than two months, it should be charged in time to maintain the battery power. Please don't take out the battery without permission. Please do not let the battery close to the fire source or strong heat. The battery should be removed when the instrument is stored for a long time. The storage temperature range of the battery is -20°C~45°C.

## Instrument screen cleaning and touch calibration

The display of the instrument is a 5.8 inch color LCD with touch screen. Please do not use sharp objects to click on the screen, otherwise it may lead to damage to the LCD screen. You can clean the LCD screen using soft fabric, but do not use organic solvent.

## Instrument calibration

It is recommended that the instrument be calibrated once every two years. Please contact the supplier for specific items.

| Common faults                      | Failure cause                          | Troubleshooting                                         |  |
|------------------------------------|----------------------------------------|---------------------------------------------------------|--|
| Instrument can not start normally  | Battery low power                      | Battery charging                                        |  |
|                                    | Ambient temperature is too high or low | Charge the battery in the $0^{\circ}$ C~45 $^{\circ}$ C |  |
| Instrument can not charge properly | Poor battery connect                   | Check battery connectors                                |  |
|                                    | Instrument problem                     | Contact supplier                                        |  |
|                                    | Incorrect parameter setting            | Resetting parameters                                    |  |
| Inaccuracy test results            | Optical fiber end contamination        | Clean the end face of fiber                             |  |
|                                    | Connector type mismatch                | Replacing matching connector                            |  |
|                                    | Optical port damage                    | Replacing fiber connector                               |  |
|                                    | Connector type mismatch                | Replacing matching connector                            |  |
| Noise too high of test curve       | Pulse width too small                  | Increasing pulse width                                  |  |
|                                    | Incorrect attenuation                  | Modify attenuation                                      |  |
| Saturation of ourse front and      | Pulse width too large                  | Reducing pulse width                                    |  |
| Saturation of curve front end      | Incorrect attenuation                  | Modify attenuation                                      |  |
|                                    | Optical fiber end contamination        | Clean the end face of fiber                             |  |
| Slow down of curve front end       | Optical port damage                    | Replacing fiber connector                               |  |
|                                    | Connector types mismatch               | Replacing matching connector                            |  |
| Unable to measurement              | Range too small                        | Increasing test range                                   |  |
| the end of fiber                   | Pulse width too small                  | Increasing pulse width                                  |  |
| Event analysis error               | Incorrect test conditions              | Modify test conditions                                  |  |
|                                    | Incorrect test conditions              | Modify test conditions                                  |  |
| Optical fiber length inaccuracy    | Incorrect fiber refractive index       | Modify fiber refractive index                           |  |
|                                    | Incorrect optical cable correction     | Modify optical cable correction                         |  |

## Common faults and troubleshooting

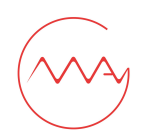

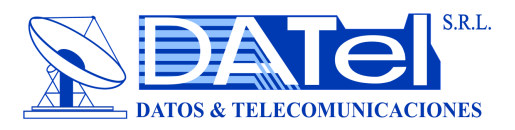

|                        | coefficient                   | coefficient                      |  |
|------------------------|-------------------------------|----------------------------------|--|
| Incorrect average loss | Slow down of curve front end  | Clean the end face of fiber      |  |
|                        | Incorrect A/B cursor position | Re-selecting A/B cursor position |  |

1. The above description only serves as a reference, please refer to the instructions for detailed use. Please contact the suppliers if you have any questions in the use of the instrument.

2. You should not disassemble the instrument without permission; otherwise you will lose the warranty.